# Who's Knocking? A Brief Intro to Network Scanning

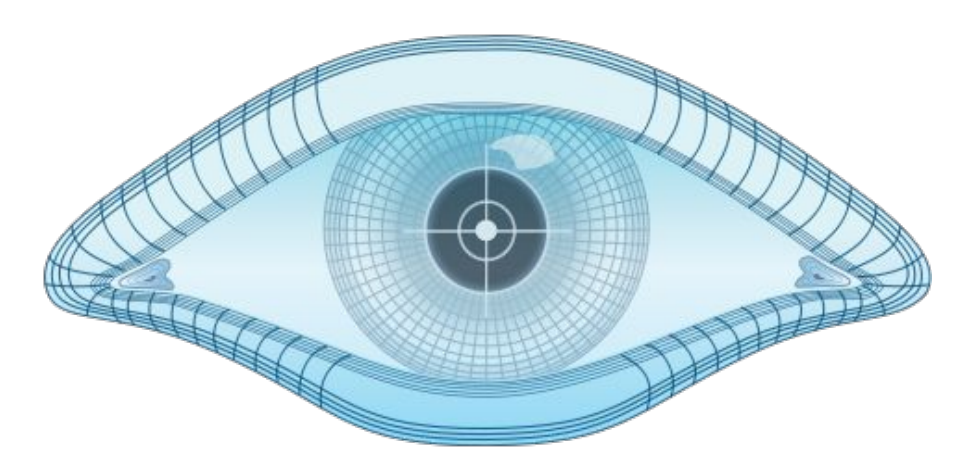

### **Greg Horie**

### Me

- ... Husband & Father
- ... Outdoors enthusiast
- ... Tech hobbyist
- ... Ultimate frisbee player
- ... Board game geek
- ... Network Ops Lead

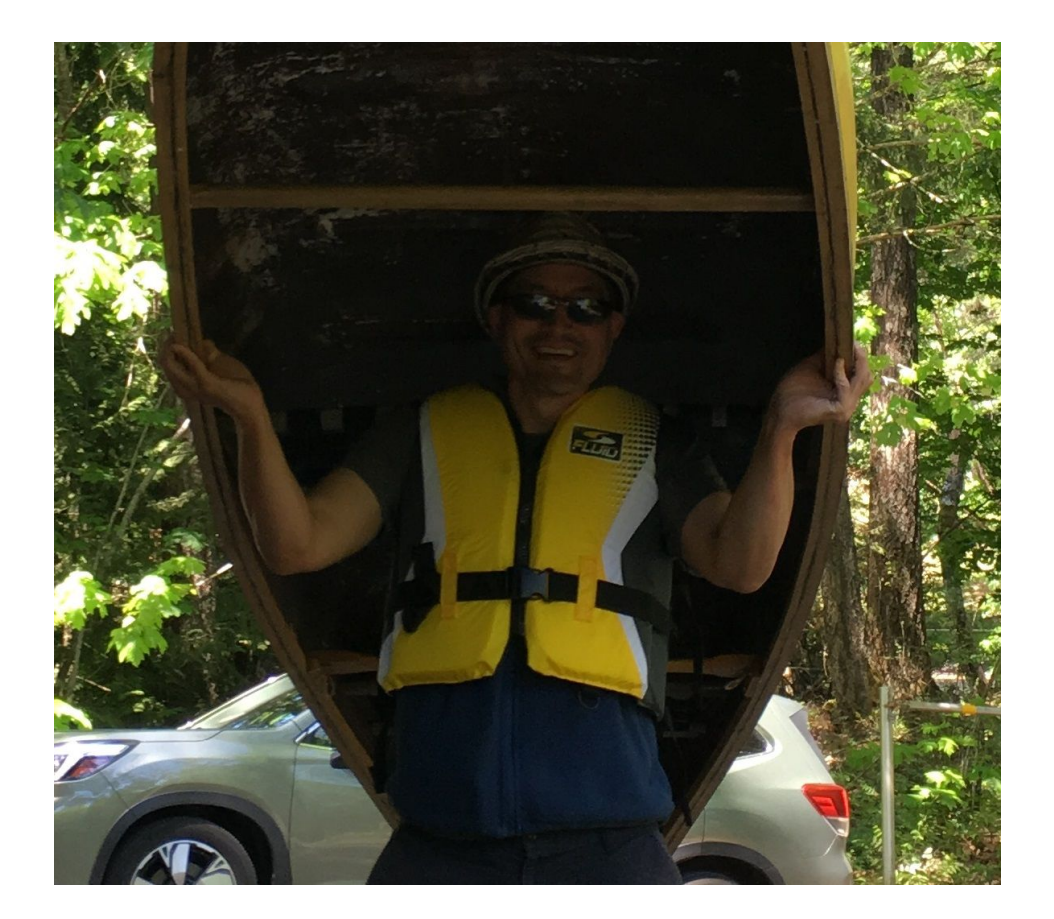

## What is Network Scanning?

- A method for identifying active devices in a network
- Uses network protocols to signal devices and await a response
  - e.g. Sending a ICMP echo request (i.e. ping)
- Typically uses:
  - Security assessments
  - Discovery / Identification
  - Monitoring
- Nefarious uses are also common

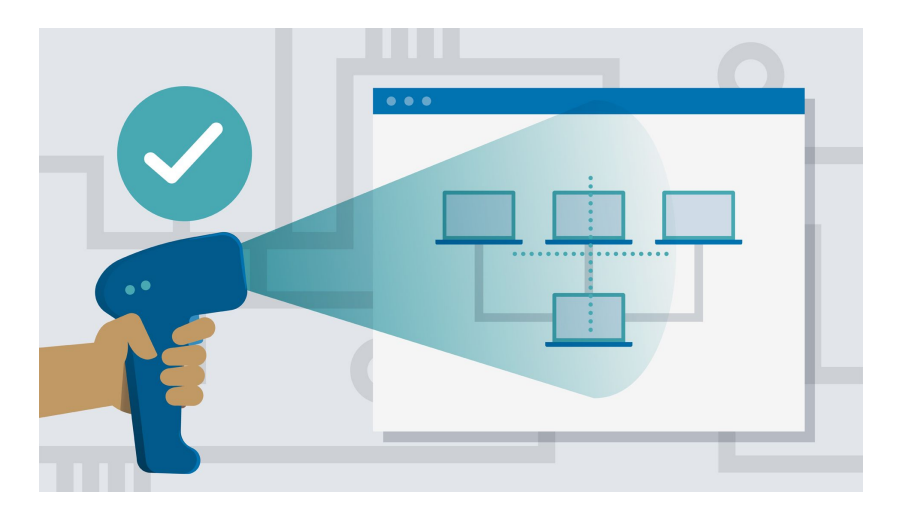

## Network vs. Vulnerability Scanning

#### • Network Scanning

- Discover available network services running on the targeted hosts
- Determine the operating systems (OSs) in use by assessing network responses
- Helpful for troubleshooting and hardening a system
- Vulnerability Scanning
  - Scan system for weak spots
  - Preliminary step before attempting to compromise, crash or DoS a system
    - Attacks based on known vulnerabilities
- Today's focus will be network scanning
  - **Goal** Understand how to protect your systems

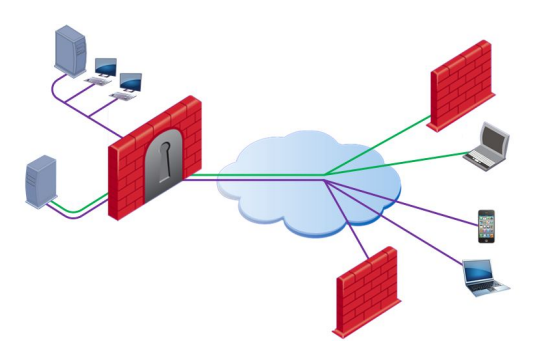

### Prep

Ubuntu 18.04

- \$ sudo apt update
- \$ sudo apt install -y wireshark netcat nmap

CentOS 7

\$ sudo yum check-update

\$ sudo yum install -y wireshark netcat nmap

### Exercise - ping & capture

### Setup:

\$ sudo wireshark

# capture on your wireless interface - e.g. wlan0

# display filter: icmpv6 or icmp

#### <u>Try</u>:

- \$ ping -6 vicpimakers.ca
- \$ ping -4 vicpimakers.ca

## ping & ICMP

- Is ping a network scanning tool?
- Why do we need it?
- What is ICMP (ICMPv6)?
  - ICMP Internet Control Message Protocol
  - The "admin assistant" of the Internet Protocol
  - Carries both informational and error messages
  - ICMP = Typical starting point for many network scan

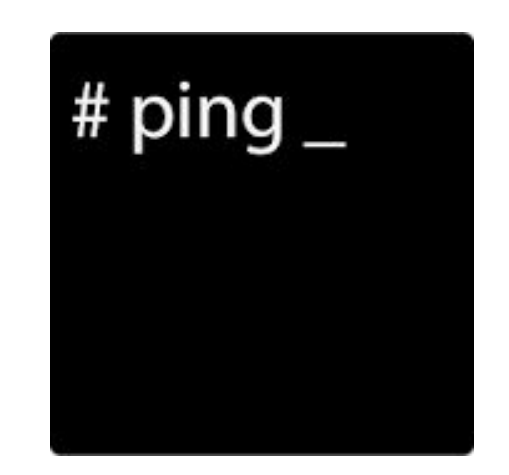

### Exercise - traceroute & capture

### <u>Setup</u>:

- \$ nslookup vicpimakers.ca
  # collect IPv4 and / or IPv6
- \$ sudo wireshark

# again, capture on your wireless interface - e.g. wlan0
# display filters:

ip.addr == <IP> or icmp # for IPv4
ipv6.addr == <IP> or icmpv6 # for IPv6

#### Try:

\$ traceroute -4 vicpimakers.ca -m 16

```
$ traceroute -6 vicpimakers.ca -m 16
```

### traceroute

- Is traceroute a network scanning tool?
- Why do we need it?
- How does it work?

• TTL !

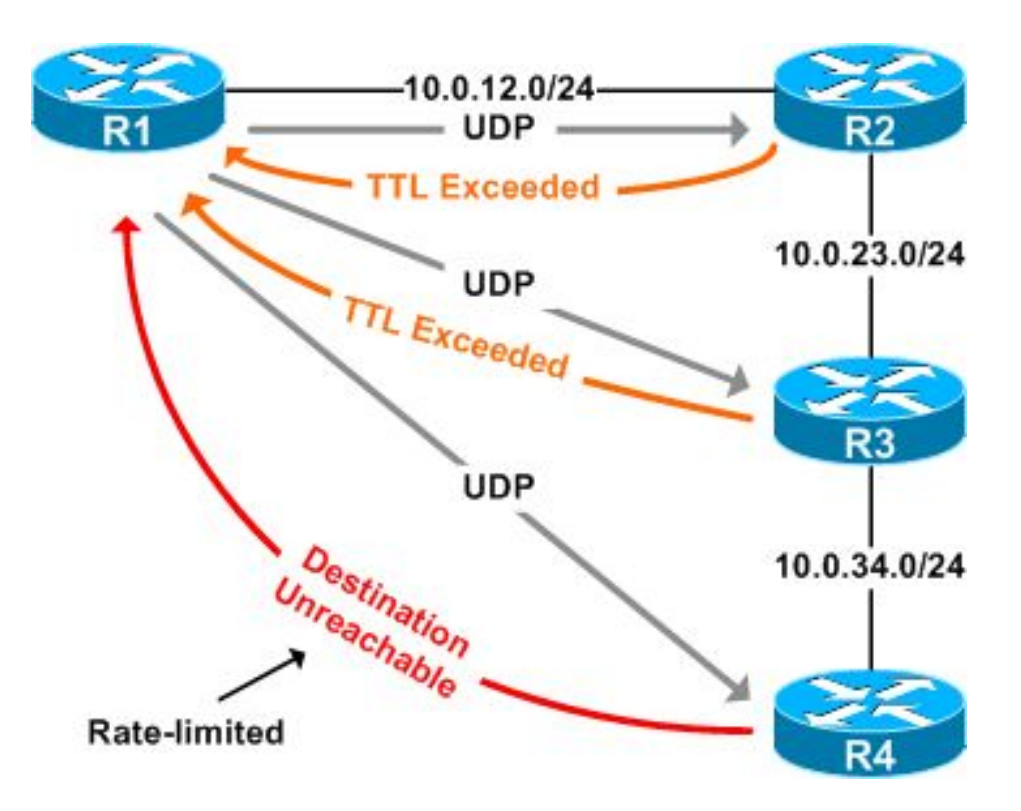

### Exercise - netcat & capture

### <u>Setup</u>:

- \$ nslookup vicpimakers.ca
  # collect IPv4 and / or IPv6
- \$ sudo wireshark

# again, capture on your wireless interface - e.g. wlan0
# display filters:

ip.addr == <IP> # for IPv4
ipv6.addr == <IP> # for IPv6

#### <u>Try</u>:

- \$ nc -v -4 vicpimakers.ca 80
- \$ nc -v -6 vicpimakers.ca 80

### netcat & TCP

- Is **netcat** a network scanning tool?
- Why do we need it?
  - Swiss army knife of network troubleshooting
- What did we illustrate in this exercise?
  - TCP 3-way handshake
    - Both session setup and teardown

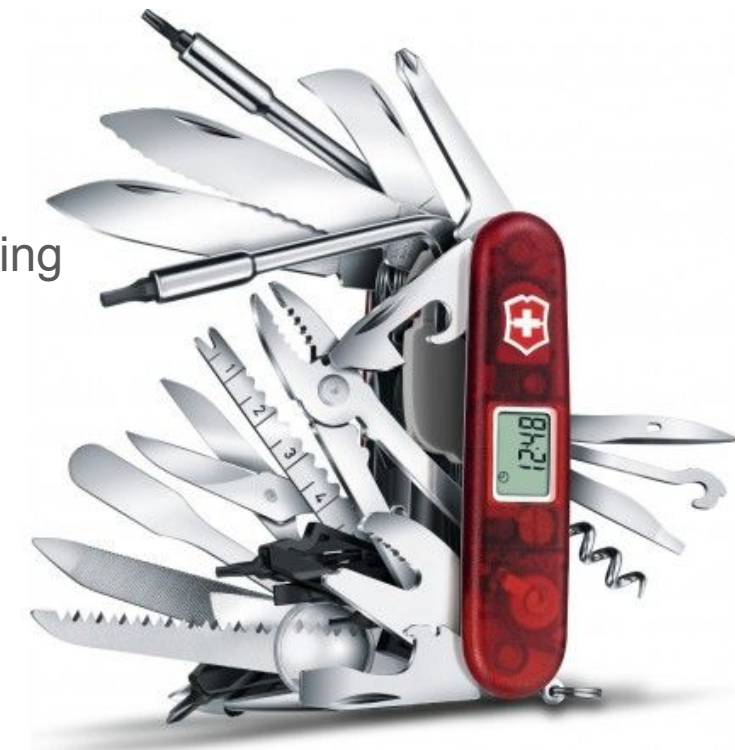

### Exercise - nmap host port scan

### Setup:

- \$ nslookup vicpimakers.ca
  # collect IPv4 and / or IPv6
- \$ sudo wireshark

# again, capture on your wireless interface - e.g. wlan0
# display filter:

| ipv6.addr == <ip></ip> | # | for | IPv6 |
|------------------------|---|-----|------|
| ip.addr == <ip></ip>   | # | for | IPv4 |

#### <u>Try</u>:

- \$ nmap -6 vicpimakers.ca
- \$ nmap -4 vicpimakers.ca

### nmap

- Is **nmap** a network scanning tool?
- Why do we need it?
  - De facto standard for port scanning
  - Makes discovery easy
- What happened in this exercise?

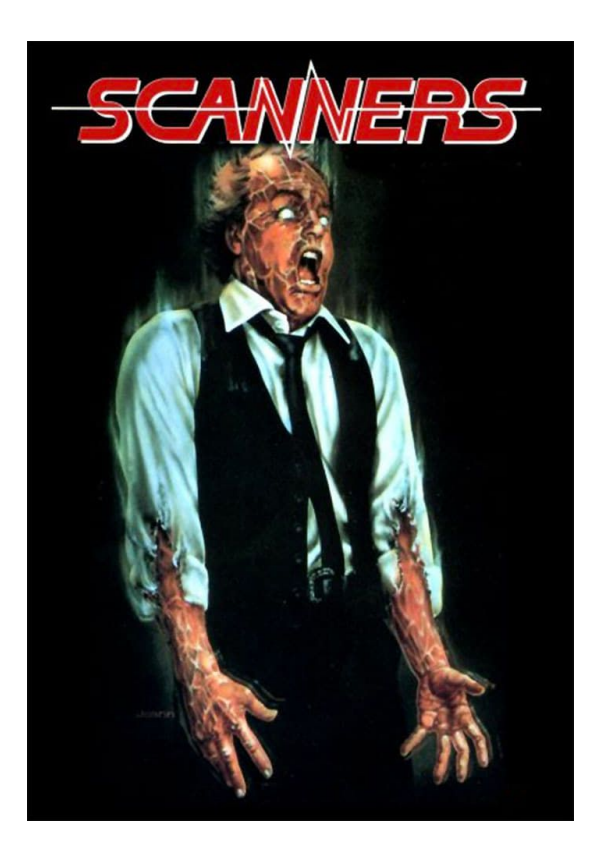

### Exercise - nmap subnet discovery

Setup:

- \$ ip -4 route # record local IPv4 subnet
- \$ ip -6 route # record local IPv6 subnet
- \$ sudo wireshark

# any suggestions ?

### <u>Try</u>:

- \$ nmap -4 -sn <IPv4 subnet>
- \$ nmap -6 -sn <IPv6 subnet>
- \$ subnetcalc <IPv6 subnet>

## nmap - Subnet discovery

- What happened in this exercise?
- Default "ping" scan uses:
  - ICMP
  - SYN TCP-80
  - SYN TCP-443
  - ICMP timestamp
- Specific observations on v6 scanning?

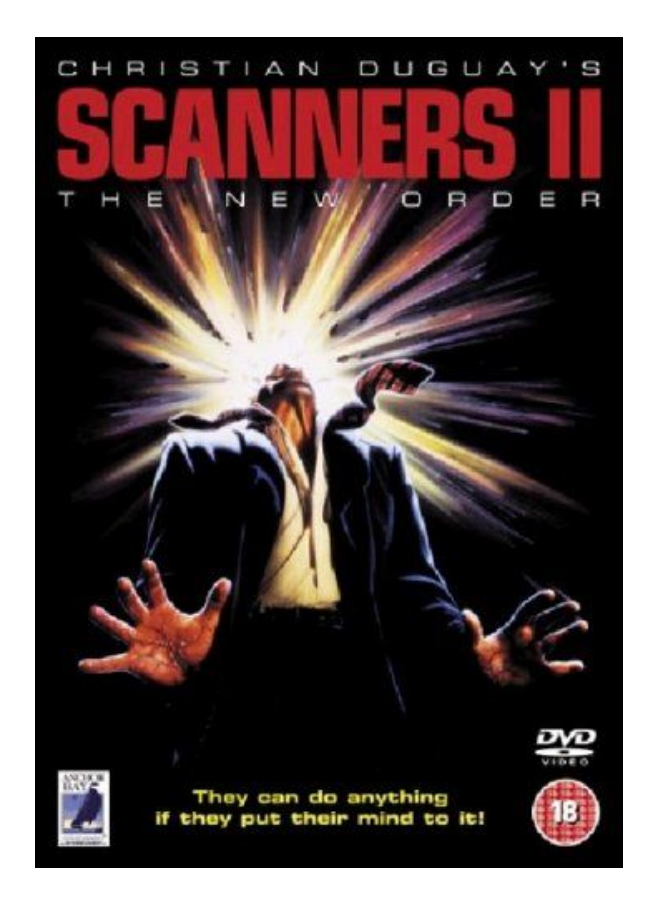

### Exercise - nmap OS and service detection

Setup:

- \$ default4=\$(ip -4 route | grep ^default | awk `{print \$3}')
- \$ default6=\$(ip -6 route | grep ^default | awk `{print \$3}')
- \$ echo \$default4 \$default6
- \$ sudo wireshark

# any suggestions ?

#### <u>Try</u>:

\$ nmap -4 -A -T4 \$default4
\$ nmap -6 -A -T4 \$default6

### nmap - OS and service detection

- What happened in this exercise?
- OS detection with TCP/IP stack fingerprinting
  - Compares results with known OS fingerprints
  - ~2600 OSes in the nmap database
- Specific observations on v6 scanning?

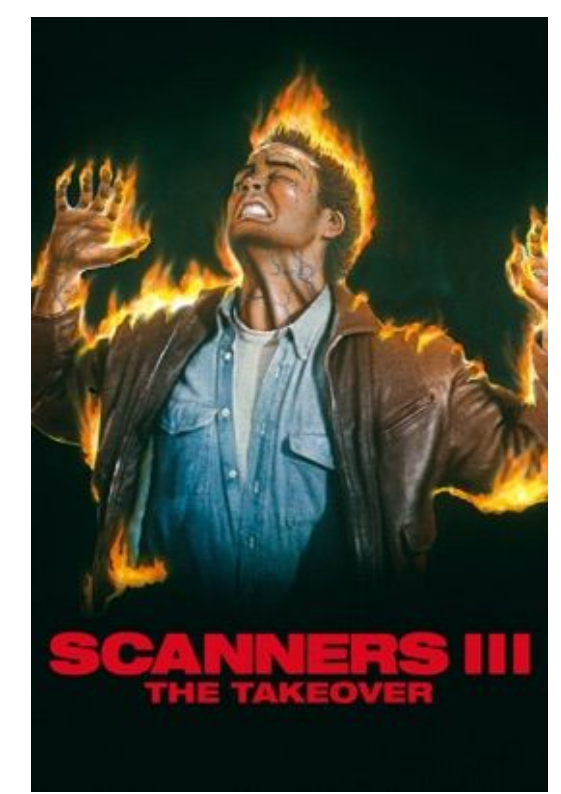

## Summary

- Network scanning can help you discover the hosts in your networks
- Useful for troubleshooting
- Can reveal security gaps
- Note It's not illegal to port scan

... but better to ask for permission :-)

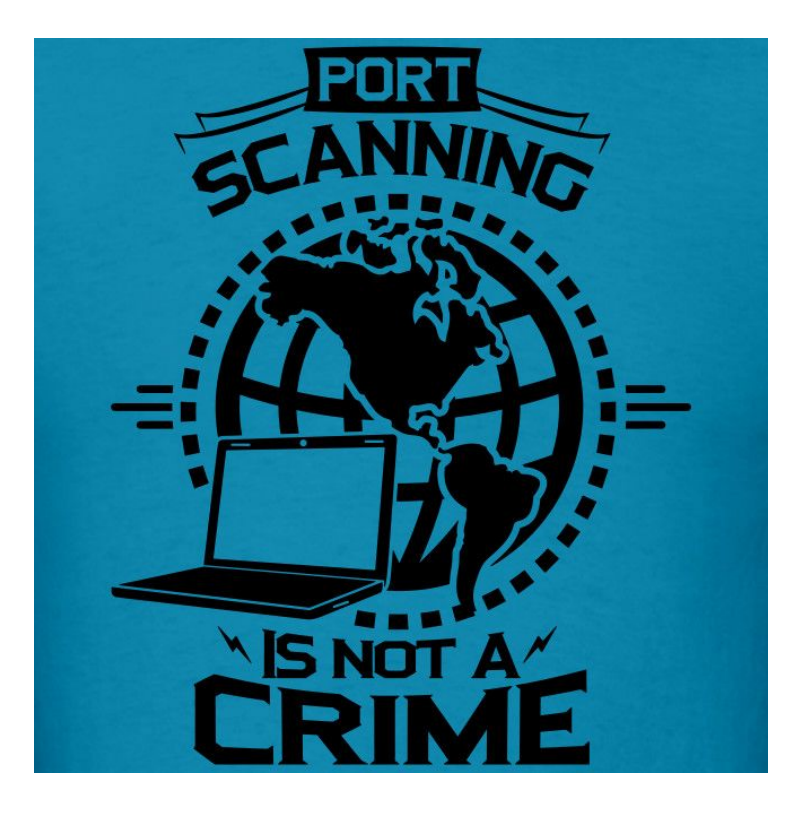

## **Possible Future Discussions**

- Vulnerability scanning / Pen-testing
   e.g. Metasploit, OpenVAS, etc.
- Intrusion Detection
  - e.g. Snort, etc.
- Network monitoring
  - e.g. Prometheus, Elastic Stack, Nagios, Cactus, etc.
- Honey Pots
- IPv6 with containers k8s w/ calico ?
- Other ideas welcome!

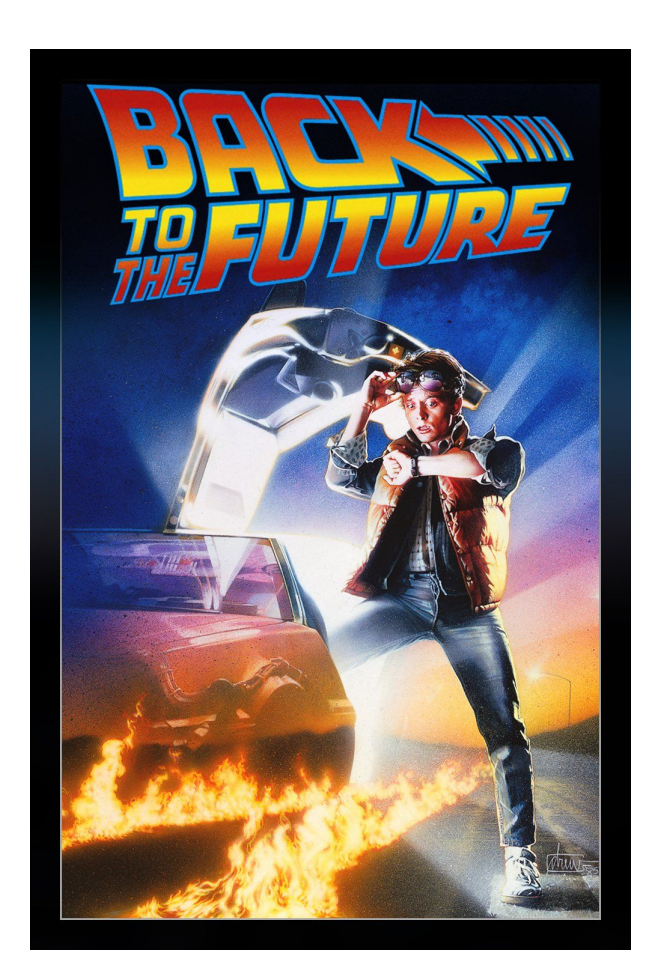

### VicPiMakers and Others Slack

• Please let us know if you want an invite to this Slack group

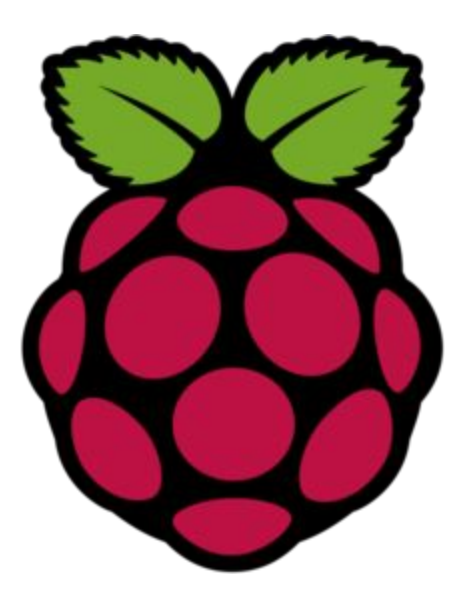

### **Backup Slides**

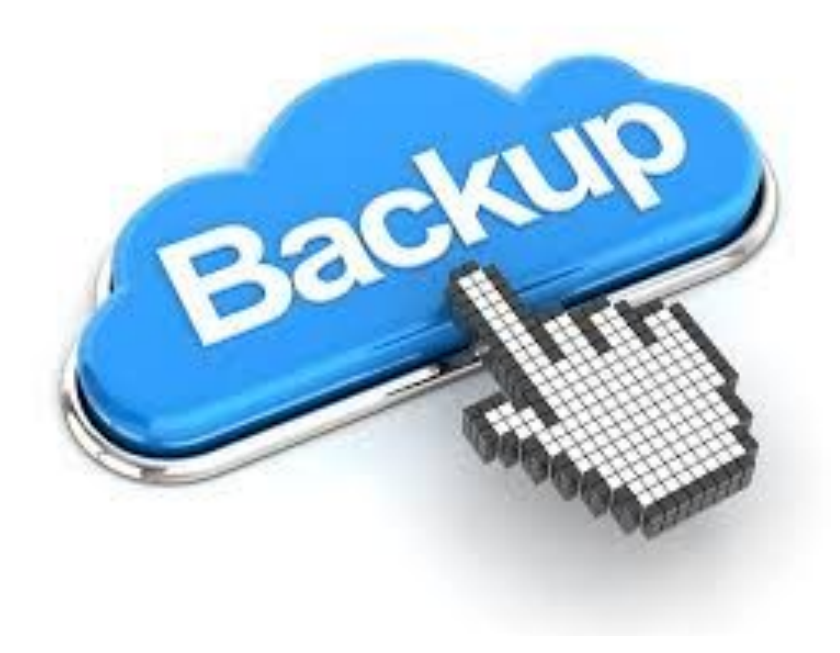

## Zenmap

- nmap + GUI
- Standard scans without having to memorizing all the CLI options
- Topology views

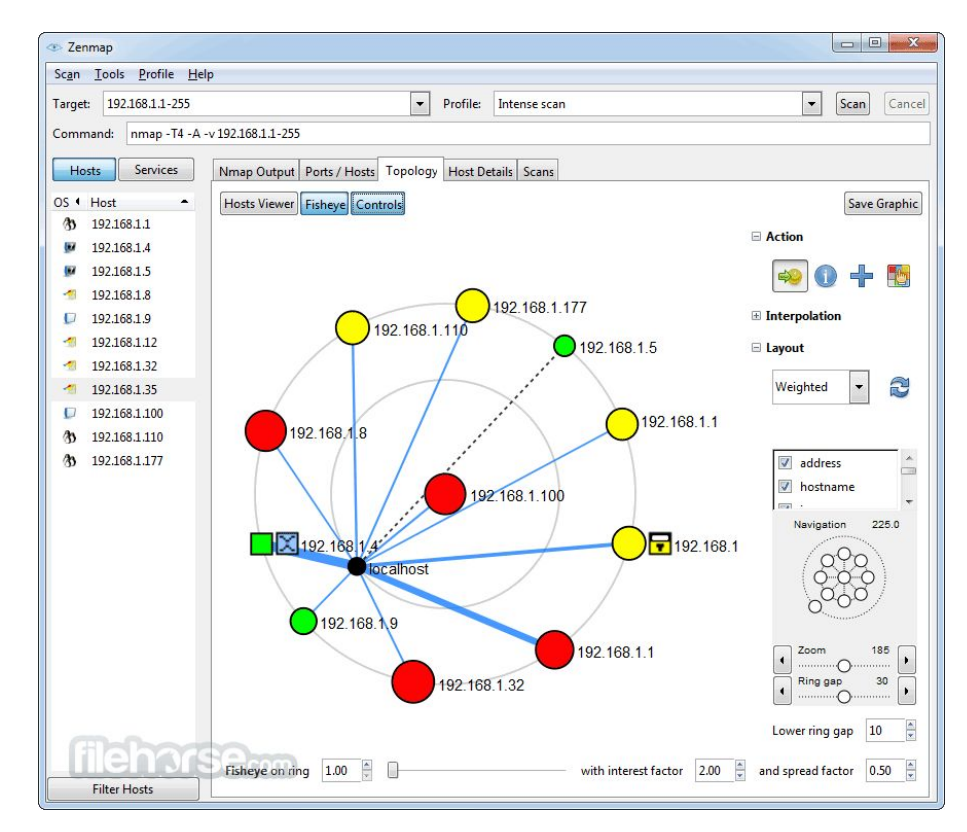

### Exercise - netcat client / server

Setup: Terminal 1: \$ nc -v -1 60001 Terminal 2: \$ nc -v localhost 60001 Try: Terminal 1: Hello ! Terminal 2: Hello to you too !

### Exercise - Scan netcat server

#### Setup:

Terminal 1:

\$ nc -v -1 60001

#### <u>Try</u>: \$ nmap -4 <wlan0 v4 address>

Questions:

• How to fix this scan?